## CPD Verification Training

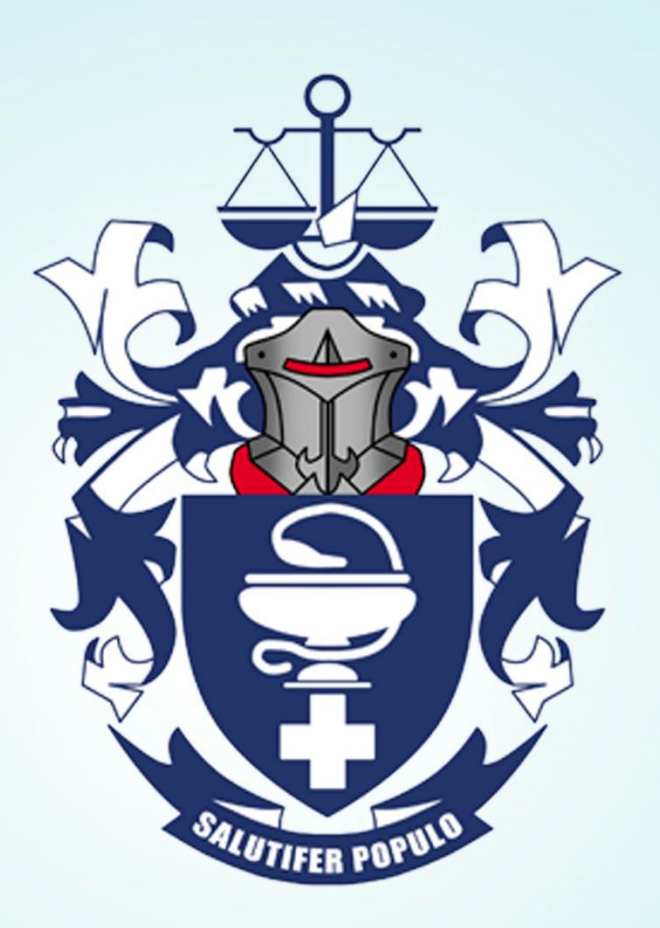

#### South African Pharmacy Council

## **Verification of CPD entry by tutor**

#### Go to <u>www.sapc.za.org</u>

- Click on [Login] on the top right-hand side [FIG.1].
  - This will redirect you to the different member login options.

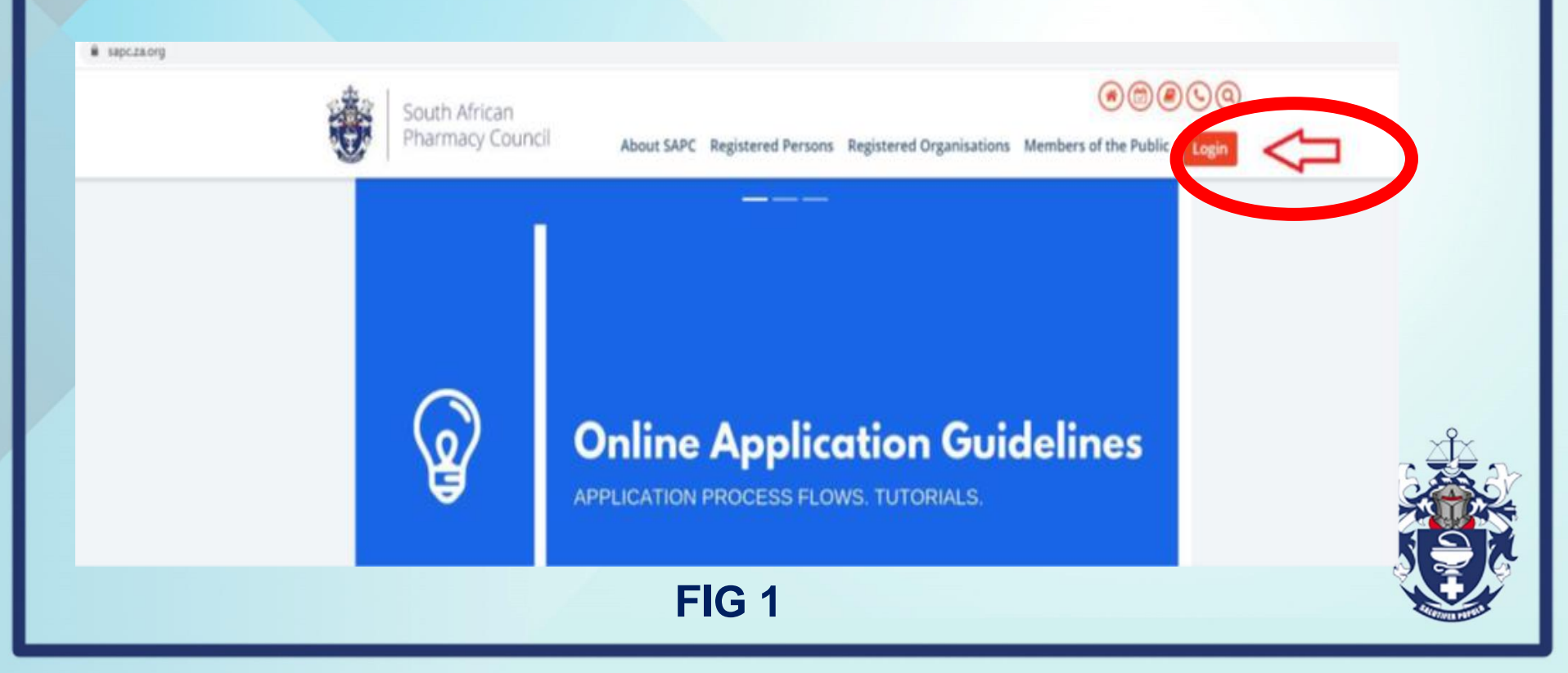

# Login process of a registered person.

#### Click on [Registered Person]

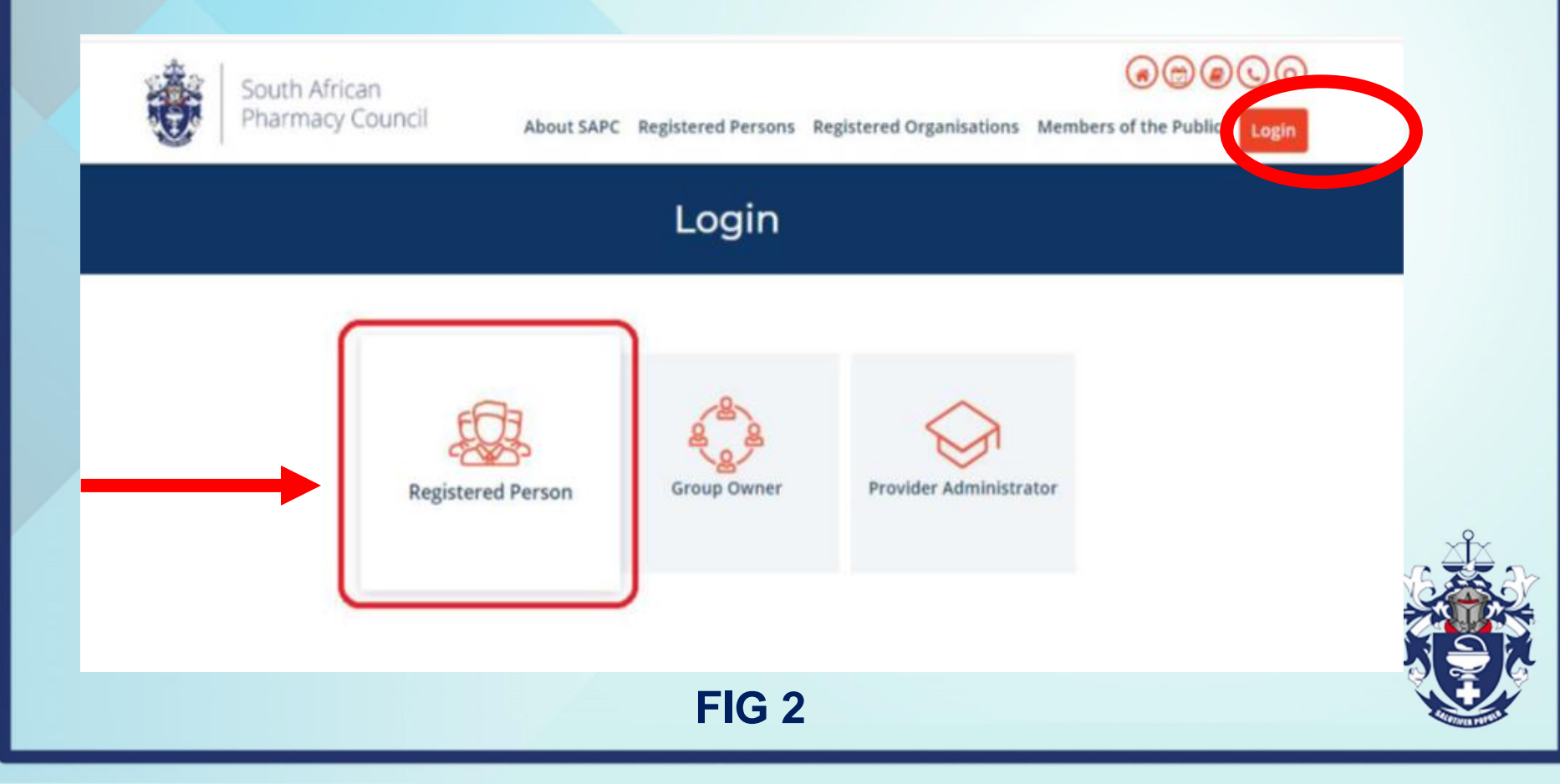

### **Tutor's Profile**

- Once successfully logged in, user will be redirected to the SAPC secure site where the CPD pages can be accessed.
- Click on [CPD] on the top menu
- Under the CPD Online System page click on [My Intern CPD Entries] to be redirected to the CPD pages [FIG 4.].

|                                                                                                    |                                                                                                    | ~               |                          |                    | _                                |                                                      |      |
|----------------------------------------------------------------------------------------------------|----------------------------------------------------------------------------------------------------|-----------------|--------------------------|--------------------|----------------------------------|------------------------------------------------------|------|
| Custo                                                                                                    | omer Service CPD                                                                                                | Education       | Finance                  | Legal              | Practice                         | Registration                                         |      |
| ett Africa<br>many Council                                                                                                    |                                                                                                    |                 |                          |                    | 63<br>63<br>63<br>63             |                                                      |      |
| Reflection on Practice                                                                                                    | Planning                                                                                                    |                 | Implementation           |                    | Evalua<br>learnin                | tion or reflectior<br>g                              | n on |
| Answers the questions<br>What do I need to know?<br>What do I need to be able to do?                                                                                                    | Answers the question<br>How can I learn?                                                                        |                 | Describes the action tak | ken                | Answers<br>What hav<br>How is it | the questions<br>ve I learnt?<br>benefiting my pract | ice? |
| Overview                                                                                                    | 0                                                                                                    | CPD Docun       | nents                    | 0                  | CPD O                            | nline System                                         |      |
| Interns<br>The recording of CPD activities online is<br>for pharmacist interns effective from N<br>Interns must complete an annual decl<br>record six CPD activities during their<br>period. Further details regarding comp<br>the requirements are available in the in'<br>as published by Council annually ar<br>during the tutor/intern workshops. | a mandatory<br>March 2012. S Guida<br>aration and<br>r internship<br>pliance with<br>tern manual<br>nd supplied | Guidance docume | ent (2)<br>CCPD (1)      | ≫ Copti<br>≪ My in | tern CPD er                      | tries                                                |      |
|                                                                                                    |                                                                                                    | F               | FIG 3                    |                    |                                  |                                                      |      |

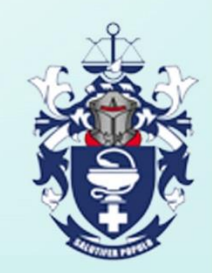

## Log on to CPD

Click on [logon to CPD] under the CPD tab which will lead to the verification page

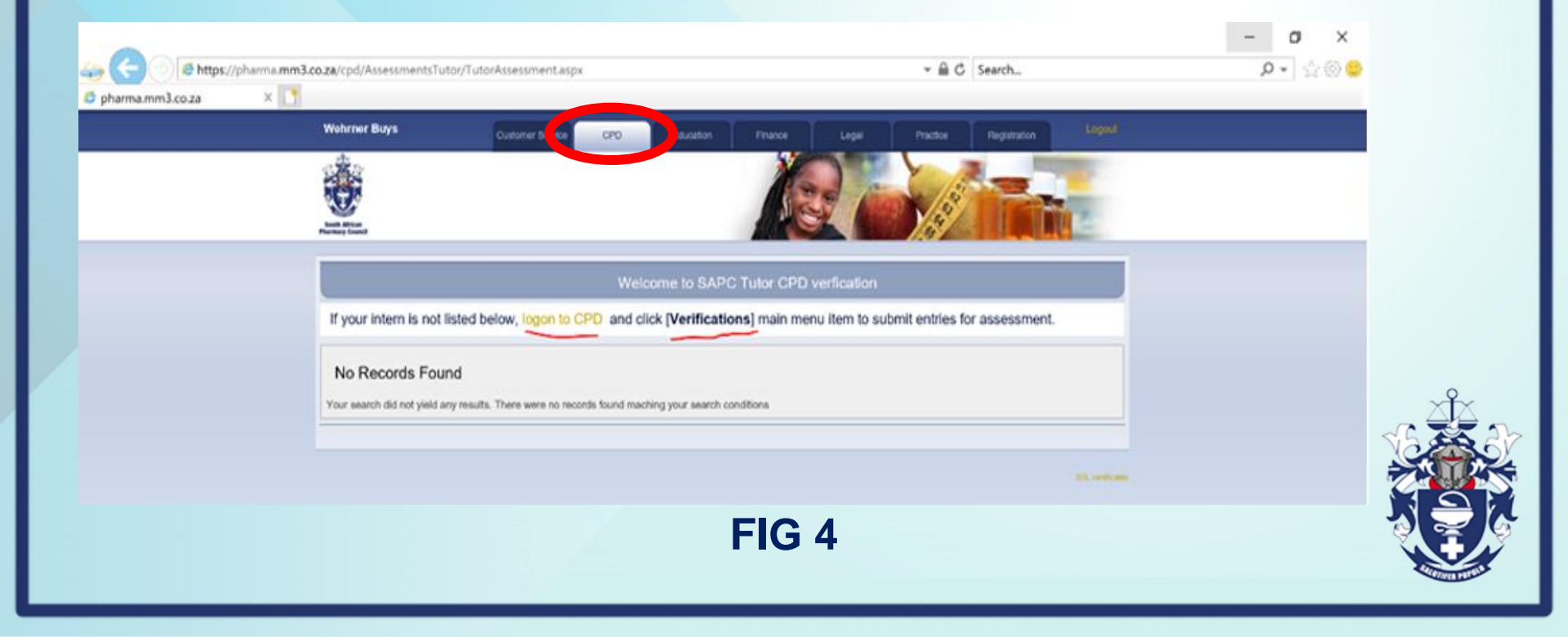

### Verification

Click on [Verification] on the dashboard which will lead to the intern CPD entry

|                         |                                                                                                    |                                              |                                    |                                         | - 0                         | ×            |
|-------------------------|----------------------------------------------------------------------------------------------------|----------------------------------------------|------------------------------------|-----------------------------------------|-----------------------------|--------------|
| le https://inte         | ums.pharma.mm3.co.za/MyCpd/Home/DashBoard                                                              |                                              | ~ 🗎 C S                            | earch                                   | ,o -                        | <u>≙</u> © 😃 |
| SAPC Admin - CpdWelcome | ×                                                                                                    |                                              |                                    |                                         |                             | _            |
| SAPC                    | =                                                                                                    |                                              |                                    |                                         |                             |              |
| E Dashboard             | Dashboard                                                                                              |                                              |                                    |                                         |                             |              |
| Annual Declaration      | To record your CPD activities click event Reflection from the main menu to<br>continue at a later date | atart the CPD cycle. Ensure that information | is provided for each step in the 6 | CPD cycle. You may save the information | at any stage of the cycle a | nd           |
| Reflection              |                                                                                                    |                                              |                                    |                                         |                             |              |
| Planning                | My submissions     O CPD cycle     O Domains and com                                                   | npetencies 🖿 Archive                         |                                    |                                         |                             |              |
| in Implementation       | Entries by domain                                                                                      | Entries by status                            |                                    | Entries by outcomes                     |                             |              |
| "+ Evaluation           |                                                                                                    |                                              |                                    |                                         |                             |              |
| ↓ My submissions        | 2. Sale and rational use of medicines and medical devices. (0)                                         |                                              |                                    |                                         |                             |              |
| Self Review             | S. Bupply of medicines and medical devices (0)     4. Organisation and management skills (0)           |                                              |                                    |                                         |                             |              |
| Peer Review             | 6. Professional and personal practice (0)     0. Education, research and critical analysis (0)         |                                              |                                    |                                         |                             |              |
| 24 My Peers             |                                                                                                    |                                              |                                    |                                         |                             |              |
| jap 2 Step CPD Activity |                                                                                                    |                                              |                                    |                                         |                             |              |
| Verification            |                                                                                                    |                                              |                                    |                                         |                             |              |
| ① Log out               |                                                                                                    |                                              |                                    |                                         |                             |              |
|                         |                                                                                                    | 2020 & South African Phy                     | armacy Council                     |                                         |                             |              |
|                         |                                                                                                    |                                              |                                    |                                         |                             |              |
|                         |                                                                                                    | FIG 5                                        |                                    |                                         |                             |              |

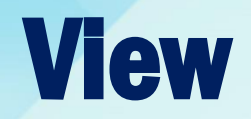

Click [View] on the verifications page to view the interns CPD entries

|                            |                                                                                  |                                       | - a ×   |
|----------------------------|----------------------------------------------------------------------------------|---------------------------------------|---------|
| 🧽 🧲 🕞 📧 https://inte       | erns.pharma.mm3.co.za/MyCpd/Verifications?assessorTypeId=5                       | → A C Search                          | P - ☆ @ |
| SAPC_Admin - Verifications | ×                                                                                |                                       |         |
| SAPC                       | =                                                                                |                                       |         |
| Dashboard                  | Verifications                                                                    |                                       |         |
| Annual Declaration         | A tutor must verify for quality all activities submitted by the intern before th | he due date for submission            |         |
| Reflection                 | P Number Name                                                                    | Entries Verified                      |         |
| Planning                   |                                                                                  | z o                                   | • View  |
| mplementation              |                                                                                  | $\rightarrow$                         |         |
|                            |                                                                                  |                                       |         |
| ↓ My submissions           |                                                                                  | 2020 @ South African Pharmaey Council |         |
| Self Review                |                                                                                  |                                       |         |
| Peer Review                |                                                                                  |                                       |         |
| 21 My Peers                |                                                                                  |                                       |         |
| 2 Step CPD Activity        |                                                                                  |                                       |         |
| Verification               |                                                                                  |                                       |         |
| ① Log out                  |                                                                                  |                                       |         |
|                            |                                                                                  |                                       |         |
|                            |                                                                                  |                                       |         |
|                            |                                                                                  | FIG 6                                 |         |
|                            |                                                                                  |                                       |         |

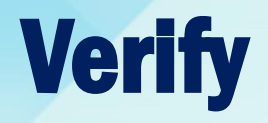

#### Click on [Verify] to verify the CPD entry by the intern.

| -                                   |          |                 |                                 |                                          |                           |              |             |                                     |         | - 6       | ×     |
|-------------------------------------|----------|-----------------|---------------------------------|------------------------------------------|---------------------------|--------------|-------------|-------------------------------------|---------|-----------|-------|
| 즗 🧲 🕘 🖪 https://inte                | erns.pha | arma.mm3.co     | xza/MyCpd/Verifications/        | /Entries?PersonId=86136                  |                           |              | ∽ 🗎 C Sear  | ch                                  |         | ,O +      | ☆ © 🤇 |
| SAPC_Admin - Verifications (<br>*** | (× 🗋     | 1               |                                 |                                          |                           |              |             |                                     |         |           |       |
| SAPC                                | =        |                 |                                 |                                          |                           |              |             |                                     |         |           |       |
| Dashboard                           | Ve       | rification      | ns (Entries)                    |                                          |                           |              |             |                                     |         |           |       |
| Annual Declaration                  | A tut    | tor must verify | for quality all activities subr | mitted by the intern before the due date | for submission            |              |             |                                     |         |           |       |
| Reflection                          |          |                 |                                 | -                                        |                           |              |             |                                     |         |           |       |
| Planning                            |          |                 |                                 | -                                        |                           |              |             |                                     |         |           |       |
| Implementation                      |          | Domain          | Competency                      | Title                                    |                           | Date         | Submissions | Status                              | Verfied | Outcome   |       |
| ,≁ Evaluation                       |          | 1.              |                                 |                                          |                           |              |             | Pending                             |         | N/A Incom | plete |
| ↓ My submissions                    |          | 1.              |                                 |                                          |                           | 28 Mar 2020  | 1           | Submitted for verification by tutor |         | N/A Ven   | y .   |
| Self Review                         |          |                 |                                 |                                          |                           |              |             |                                     |         |           |       |
| 🗸 Peer Review                       |          |                 |                                 |                                          | 2020 © South African Phar | macy Council |             |                                     |         |           |       |
| 71 My Peers                         |          |                 |                                 |                                          |                           |              |             |                                     |         |           |       |
| ▶ 2 Step CPD Activity               |          |                 |                                 |                                          |                           |              |             |                                     |         |           |       |
| Verification                        |          |                 |                                 |                                          |                           |              |             |                                     |         |           |       |
|                                     | -        |                 |                                 |                                          |                           |              |             |                                     |         |           |       |

#### Submission by tutor After verifying CPD entries

Tutor will submit CPD entries to Council for assessment

Tutor will send back the CPD entries to the intern for correction

| Evaluation | Verificati | on |
|------------|------------|----|
|------------|------------|----|

A futor must verify for quality all activities submitted by the internibetore the due date for submission.

| Availables Investeent to evoluate what the patient is presenting with and the approach to take when deciding which medicinas to dispense. I have learnt that asking about allergies, medical history and medication usage is critical during phemorain<br>nitiated therapy (PT). I have learnt to educate patients about the correct use of the medicine before dispansing. I have achieved my learning need as I am now able to demonstrate the behavioral statements. This has impacted on my<br>billity to help patients make informed healthcare decisions and ensure the optimal use of medicines. This has impacted in the way that I interact with patients as I now have more confidence in my practice. I have applied this learning to<br>ther patients that have presented with flus. I have also applied this learning to dispense over the counter medications such as nasal sprays, inhalers and eye drops. My future learning need is generic substitution of over the counter<br>medication as a cheaper alternative during PT. | Assessment Oritoria<br>1. Howink is description of Frow the learning<br>has been applied and feecback on the<br>impact on practice. Provide examples of<br>where the knowledge and skills acquired<br>have been applied. |
|----------------------------------------------------------------------------------------------------|----------------------------------------------------------------------------------------------------|
| Back                                                                                                    | um to othern - Sulemit for assessment                                                                                                    |
| 2020 @ South African Pharmacy Council                                                                                                    |                                                                                                    |

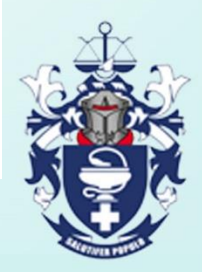